# Hva er nytt i Kronos v8

#### Java

Nå er Kronos fritt for Java! Bortsett fra at vi nå slipper problematikken rundt nye Java-versjoner, vil dette ha størst betydning for «Visninger», som er det første du vil se når du logger på. «Visninger» erstatter mange av visningene du tidligere fant i hurtigvalgmenyen.

## Startbildet

Dette er bildet du ser når du logger inn i Kronos v8.

| 候 KRONOS'            | Kai Antonsen<br>Logg ut         |                         |              |               |            |                                 |                           |                    |                                                                                                    | Områder -        |
|----------------------|---------------------------------|-------------------------|--------------|---------------|------------|---------------------------------|---------------------------|--------------------|----------------------------------------------------------------------------------------------------|------------------|
| # Avdelingsleders of | wersikt to                      |                         |              |               |            |                                 |                           |                    |                                                                                                    |                  |
| Visninger            |                                 |                         |              |               |            |                                 |                           | E *                | Avviksbehandling                                                                                           | *                |
| Mine mederbeidere •  | Ritter Mecarbeister Gozsjenning |                         |              |               | Laste      | tt 15:38 Néværende lønnsperiode | Mine medatbeidere Oppoarw | Edit<br>Deling 553 | Tidsperiode Nåværende lønnsp<br>vis Mine medarbeidere<br>Etter avvik Etter navn                            | Avviksbehandling |
| AnsNr                | Navn •                          | Ansatt vilkår           | Avdelingsnr, | Avdelingsnavn | Ansattdato | Emeil                           | Tilstede                  | Totalisert         | Sent on tidla 0                                                                                            |                  |
| PCSTEMPLER           | Stempler, PC                    | Føstlønn Skift m.Sommer | 9999999      | Test          | 01.10.2015 |                                 |                           | ~                  | Ikke planlagt 0                                                                                            | Stemple          |
| TESTTEST             | testesen, test                  | Vikorbyrå               | 9999999      | Test          | 01.09.2015 | kai.entonsen@intime.no          |                           | ~                  |                                                                                                    | Visninger        |
|                      |                                 |                         |              |               |            |                                 |                           |                    |                                                                                                    |                  |
|                      |                                 |                         |              |               |            |                                 |                           |                    |                                                                                                    | Pieks            |
|                      |                                 |                         |              |               |            |                                 |                           |                    | Min timelete                                                                                               | Kalender         |
|                      |                                 |                         |              |               |            |                                 |                           |                    | Phil Children Ce                                                                                           | Skiftplan        |
|                      |                                 |                         |              |               |            |                                 |                           |                    | Nylig aktivitet                                                                                            |                  |
|                      |                                 |                         |              |               |            |                                 |                           |                    | Dato Inn Ut                                                                                                | Timeliste        |
|                      |                                 |                         |              |               |            |                                 |                           |                    | sd 11.12                                                                                                   | Historikk        |
|                      |                                 |                         |              |               |            |                                 |                           |                    | ma12.12 8:00 16:00                                                                                         | - Description    |
|                      |                                 |                         |              |               |            |                                 |                           |                    | 613.12 11:33                                                                                               | Kapporter        |
|                      | 2                               |                         |              |               |            |                                 |                           |                    | Stemple<br>Overfar<br>Portje registerug, Trudio, 13<br>Desemberly, 2011 113 Ansterfan;<br>Beinn<br>Rogiter |                  |
|                      |                                 |                         |              |               |            |                                 |                           |                    |                                                                                                    |                  |
|                      |                                 |                         |              |               |            |                                 |                           |                    | Visninger                                                                                                  |                  |

1. Det er ikke lenger avvik som møter deg når du logger inn i Kronos. Du vil nå se en oppsummering av dine medarbeidere. Dette er en visning, og du kan velge mellom diverse visninger ved å åpne visningsmenyen oppe til venstre (se bildet under).

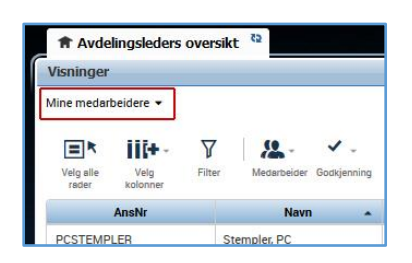

2. De 3 små sekundære funksjonsboksene er nå «Avviksbehandling», «Min timeliste» og «Stemple». Disse kan du dra ut i hovedfeltet slik som tidligere.

3. Menyen som ligger helt ute til høyre har nå blitt bredere, slik at det er lettere å se hva knappene linker til (de som er «grået» ut, er de som allerede er aktive i arbeidsflaten).

### Avvik

Avviksbehandleren fungerer stort sett slik som den alltid har gjort, men har nå noen nye funksjoner.

1. Hvis du ønsker å endre skiftplanen, istedenfor å endre stempling (ved f.eks. overtid som ikke har vært planlagt), så har du nå mulighet til å endre skiftplanen rett i avviksbehandleren.

| 🔹 testesen, test |           |        |      |    |         | Vis timeliste Vis totaler |
|------------------|-----------|--------|------|----|---------|---------------------------|
| Dato             | Lønnskode | Antali | Inn  | Ut | Overfør | Skiftplan                 |
| Tor 01.12        |           |        |      |    |         | 7:00 - 15:00              |
| Fre 02.12        |           |        |      |    |         | 7:00 - 15:00              |
| Man 05.12        |           |        | 4:00 |    |         | 9:00 - 17:00              |
| Tir 06.12        |           |        | 7:00 |    |         | 7:00 - 15:00              |
| Ons 07.12        |           |        | 7:00 |    |         | 7:00 - 15:00              |
| Tor 08.12        |           |        |      |    |         | 7:00 - 15:00              |

 Ønsker du å endre glemte stemplinger til hva som er planlagt i skiftplanen (hvis en medarbeider f.eks. har glemt å stemple ut), kan du markere flere på en gang (ved å bruke CTRL+museklikk) og trykke på «Endre til planlagt». På den måten retter du opp flere avvik i én rask handling.

| Dato     | Lønnskode | Antall | Inn  | Ut | Overfør | Daglig | Sum   |
|----------|-----------|--------|------|----|---------|--------|-------|
| pr 01.12 |           |        |      |    |         |        |       |
| e 02.12  |           |        |      |    | 1       |        |       |
| an 05.12 |           |        | 4:00 |    |         |        |       |
| ns 07.12 |           |        | 7:00 |    |         |        | 10:30 |
| pr 08.12 |           |        |      |    |         |        | 10:30 |
| e 09.12  |           |        | 7:00 |    |         |        | 10:30 |
| an 12.12 |           |        |      |    |         |        | 10:30 |
| r 13.12  |           |        |      |    |         |        | 10:30 |

## Skiftplan

Nå trenger man ikke lenger å være bekymret for å endre historikken om man skulle endre mønster i skiftplanen.

1. Som tidligere, høyreklikker du på en medarbeider du vil endre mønsteret til og trykker på «Legg til mønster» i vinduet som dukker opp.

|         |                | ~        |     |  |
|---------|----------------|----------|-----|--|
|         | ±              | *        | õ   |  |
| Mønster | Legg til skift | Legg til | Vis |  |

2. Du vil da få en oversikt over hvilke mønster som allerede ligger inne på denne personen, og få muligheten til å legge til mønster.

| ildel<br>tes | lt til<br>tesen | , test Primær o | ppgave       |          |                                    |  |
|--------------|-----------------|-----------------|--------------|----------|------------------------------------|--|
|              |                 | Startdato       | Sluttdato    | Varighet | Gjentagende                        |  |
|              | ×               | 04.01.2016      | Til evia tid | 1 uke    | 1 Week:7 - 15(Man.Tir.Ons.Tor.Fre) |  |

- 3. Legg inn mønsteret slik du er vant til.
  - a. Sett «Ankerdato»
  - b. Sett «Startdato»
  - c. Sett «Sluttdato» (det vanligste er å la den stå på «Til evig tid»)
  - d. Huk på «Overskrive andre mønster»
  - e. Lag selve mønsteret
  - f. Trykk på «Bruk»
  - g. Du vil få en advarsel om at du er i ferd med å skrive over andre skift i perioden. Dette skal du svare «Ja» på

| tes          | t til<br>tesen    | , test Pri         | imær oppgave |                         |              |                 |                        |        |                    |
|--------------|-------------------|--------------------|--------------|-------------------------|--------------|-----------------|------------------------|--------|--------------------|
|              |                   | Startdato          | Slu          | ttdato                  | Varighet     | Gjentagende     |                        |        |                    |
| 0            | ×                 | 04.01.20           | 16 Til       | evig tid                | 1 uke        | 1 Week:7 - 15(I | vlan, Tir, Ons, Tor, F | re)    |                    |
| Aøns<br>.egg | ter fo<br>til ski | r:* 1<br>ft   Legg | Uke(r)       | ) Dag(er)<br>Skiftmal ╺ | Mønstermal 👻 |                 | 7-15                   | Overs  | skriv andre mønste |
|              |                   | Nr.                | Mandag       | Tirsdag                 | Onsdag       | Torsdag         | Fredag                 | Lørdag | Søndag             |
|              |                   |                    |              | 1.000.000               | 735          | 715             | 7.15                   |        |                    |

4. Du vil deretter få opp en oversikt over hvilke mønstre som ligger inne. Det nyeste som er lagt inn vil ligge øverst i listen. Legg merke til at det forrige mønsteret har fått sluttdato dagen før det nye trer i kraft, helt automatisk. Trykk på «OK» og deretter «Lagre»

| del | t til<br>tesen | , test Primær o | ppgave       |          |                                    |
|-----|----------------|-----------------|--------------|----------|------------------------------------|
|     |                | Startdato       | Sluttdato    | Varighet | Gjentagende                        |
| 0   | ×              | 14.12.2016      | Til evig tid | 1 uke    | 1 Week:7 - 15(Man,Tir,Ons,Tor,Fre) |
| 0   | ×              | 04.01.2016      | 13.12.2016   | 1 uke    | 1 Week:7 - 15(Man,Tir,Ons,Tor,Fre) |

## Øvrige funksjoner

De fleste av de funksjonene du er vant til i Kronos vil du finne i menyen helt til høyre i startbildet.

Nytt nå er linken «Historikk». Denne var tidligere å finne nederst på timelisten til den enkelte ansatte, men er nå flyttet til en egen funksjonsboks. Her vil du ha muligheten til å se hvilke stemplinger som er blitt gjort, og fra hvor det er stemplet. Du vil også kunne se hvem som har godkjent/signert timelister, og når det ble gjort.